चरण १ः दर्ता (Register)

9) CTEVT को परीक्षा नियन्त्रण कार्यालयको वेबसाइटमा जानुहोस् र Online Application को लिङ्कमा क्लिक गर्नुहोस्।

| 025 July 04, Friday युक्रवार, २० अषाढ २०८२ |      |               |                                                                                                    |                  | Registe |
|--------------------------------------------|------|---------------|----------------------------------------------------------------------------------------------------|------------------|---------|
|                                            | ΣÔζζ | Cound         | cil for Technical Education and Vocational<br>office of the Controller of Examination<br>Sanothimi, Bhaktapur | Training<br>ONS  |         |
|                                            |      |               | Login                                                                                                    |                  |         |
|                                            |      | Email/Mobile* | Login                                                                                                    |                  |         |
|                                            |      | Password*     |                                                                                                    |                  |         |
|                                            |      |               | Login                                                                                                    |                  |         |
|                                            |      |               |                                                                                                    | Forgot Password? |         |

२) माथि दायाँ कुनामा रहेको "Register" बटनमा क्लिक गर्नुहोस्।

|                                               | Register                                       |  |
|-----------------------------------------------|------------------------------------------------|--|
| Name*                                         |                                                |  |
| Email*                                        |                                                |  |
| Mobile*                                       |                                                |  |
| Password*                                     |                                                |  |
| Confirm Password*                             |                                                |  |
| Note: Password must have at least 6 character | s with number, alphabet and special character. |  |
|                                               | Submit                                         |  |

- ३) जानकारी भर्नुहोस्ः
  - > Name (नाम): आफ्नो पूरा नाम भर्नुहोस्।
  - Email (इमेल): आफ्नो वैध इमेल ठेगाना प्रविष्ट गर्नुहोस्।
  - > Mobile (मोबाइल): आफ्नो मोबाइल नम्बर भर्नुहोस्।
  - Password (पासवर्ड): कम्तीमा ६ वटा अक्षर, नम्बर, अल्फाबेट र विशेष क्यारेक्टर भएको पासवर्ड बनाउनुहोस्।

- Confirm Password (पासवर्ड पुनः पुष्टि गर्नुहोस्)ः माथि भर्नुभएको पासवर्ड फेरि टाइप गर्नुहोस्।
- > सबै जानकारी सही भरेपछि "Submit" बटनमा क्लिक गर्नुहोस्।
- ४) यदि दर्ता सफल भयो भने, तपाईंले "Registration done successfully." भन्ने सन्देश देख्नुहुनेछ।

#### चरण २ः लगइन (Login)

दर्ता सफल भएपछि, लगइन पृष्ठमा फर्किनेछ।

| Registration done successfully. × |                   |                  |
|-----------------------------------|-------------------|------------------|
|                                   | Login             |                  |
| Email/Mobile*                     | example@gmail.com |                  |
| Password*                         |                   |                  |
|                                   | Login             |                  |
|                                   |                   | Forgot Password? |

- २) जानकारी भर्नुहोस्ः
  - Email/Mobile (इमेल/मोबाइल)ः दर्ता गर्दा प्रयोग गरेको इमेल वा मोबाइल नम्बर प्रविष्ट गर्नुहोस्।
  - Password (पासवर्ड)ः दर्ता गर्दा सेट गरेको पासवर्ड भर्नुहोस्।
- ३) "Login" बटनमा क्लिक गर्नुहोस्।
- ४) **लगइन सफल सन्देशः** लगइन सफल भएपछि, तपाईंले "Login Successful" भन्ने सन्देश देख्रुहुनेछ।
- चरण ३ः डचासबोर्डमा आवेदन प्रकार छान्नुहोस् (Select Application Type)
  - लगइन गरेपछि, तपाईं आवेदन डयासबोर्डमा पुग्नुहुनेछ। यहाँ विभिन्न प्रकारका आवेदनहरू देखिनेछन्।

| Login Successful ×                                                                                                    |                 |                        |                     |
|----------------------------------------------------------------------------------------------------|-----------------|------------------------|---------------------|
| Welcome to Application Dashboard                                                                                                    |                 | Diploma/PCL Level      |                     |
| क) कुनै एक आवेदन फाराममा क्लिक गरि Proceed बटन मा धिद्वहोस्।                                                                                                    |                 |                        |                     |
| ख) एक आवेदकले सोही प्रकारको आवेदन फाराम एक पटक मात्र भर्न सकिनेछ।                                                                                                    | Full Fee Paying | Classified Scholarship | Special Scholarship |
| ग) आवेदन फारामको दस्तुर आवश्यक भएकाको हकमा फाराम भर्ने प्रक्रियाको<br>अन्तिममा उपलब्ध गराइएको Connect IPS र Khalti Digital Wallet प्रयोग गरि<br>मात्र आवेदन फारामको दस्तुर तिर्न सकिनेछ।                                                                                                    |                 |                        |                     |
| घ) फाराम भर्नु पूर्व सम्पुर्ण आवश्यक कागजातको सक्कलबाट Scan गरि तयारी<br>गर्नुपर्छ।                                                                                                    |                 | Pre-diploma Level      |                     |
| १. हालसाले खिचिएको पासपोर्ट साइज (35x45mm) को फोटो                                                                                                    |                 |                        |                     |
| २. नेपाली नागरिकता (नाबालकको हकमा जन्म दर्ता ) प्रमाणपत्र।                                                                                                    |                 |                        |                     |
| ३. न्यूनतम शैक्षिक योग्यता वा सो सरहको शैक्षिक प्रमाणपत्र                                                                                                    | Full Fee Paying | Classified Scholarship | Special Scholarship |
| ४. सरकारी वा सामुदायिक विवालयको हकमा सम्बन्धित पालिकाले विवालयको<br>किसिम प्रमाणित गरेको एउ. परिषद्का आहिक विकालय र सामुदायिक<br>विवालयमा प्राविकि श्रिक्ष साचुलन भएको विवालय (TECS) को हकमा<br>सम्बन्धित शिक्षालयले प्रमाणित गरेको एत्र,<br>५. लक्षित वर्गाका हकमा वर्ग खुल्ने निर्देशिकाले तोकेको कागजात। |                 | → Proceed              |                     |

- "Diploma/PCL Level" अन्तर्गत पुर्ण शुल्कीय (Full Fee Paying), वर्गीकृत (निःशुल्क) छात्रवृत्ति (Classified Scholarship) र विषेश छात्रवृत्ति (Special Scholarship)
- "Pre-Diploma Level" अन्तर्गत पुर्ण शुल्कीय (Full Fee Paying), वर्गीकृत (निःशुल्क) छात्रवृत्ति (Classified Scholarship) र विषेश छात्रवृत्ति (Special Scholarship)

## पुर्ण शुल्कीय फाराम भर्ने विस्तृत प्रक्रिया

 "Diploma/PCL Level" को पुर्ण शुल्कीय (Full Fee Paying) को लागि "Diploma/PCL Level" अन्तर्गत पुर्ण शुल्कीय (Full Fee Paying) को रेडियो बटनमा क्लिक गर्नुहोस् । "Pre-Diploma Level" को पुर्ण शुल्कीय (Full Fee Paying) को लागि "Pre-Diploma Level" अन्तर्गत पुर्ण शुल्कीय (Full Fee Paying) को रेडियो बटनमा क्लिक गर्नुहोस् ।

|                 | Diploma/PCL Level      |                     |
|-----------------|------------------------|---------------------|
| Full Fee Paying | Classified Scholarship | Special Scholarship |
|                 | Pre-diploma Level      |                     |
| Full Fee Paying | Classified Scholarship | Special Scholarship |
|                 | → Proceed              |                     |

२) "Proceed" (अगाडि बढ्नुहोस्) बटनमा क्लिक गर्नुहोस्।

| चरण | γ: | सामान्य | जानकारी | (General Information) | भर्नुहोस् |
|-----|----|---------|---------|-----------------------|-----------|
|     |    |         |         | ,                     | <u> </u>  |

| Please fill up the form to proceed.<br>Application Name: Diploma Full Fee Paying |                   |        |                     |             |             |        |           |  |  |
|----------------------------------------------------------------------------------|-------------------|--------|---------------------|-------------|-------------|--------|-----------|--|--|
| General Information                                                              |                   |        |                     |             |             |        |           |  |  |
| First Name*                                                                      |                   |        | Middle Name         |             |             |        | Last Name |  |  |
| Gender*                                                                          | Select            |        | Date of Birth (B.S. | .)*         |             |        | (A.D.)    |  |  |
| Father's/Mother's Name*                                                          | Select            |        | Father/Mother       | name        |             |        |           |  |  |
| Religion*                                                                        | Select            |        | Caste*              | Select      |             |        |           |  |  |
| Email*                                                                           | example@gmail.com |        |                     | Mobile No.* | 99999999999 |        |           |  |  |
| Country*                                                                         | Nepal             |        |                     |             |             |        |           |  |  |
| Permanent Address                                                                |                   |        |                     |             |             |        |           |  |  |
| Province*                                                                        |                   | Select |                     |             | District*   | Select |           |  |  |
| Municipality/Rural Municipality*                                                 |                   | Select |                     |             | Ward No.*   |        |           |  |  |
| Temporary address same as perma                                                  | anent address     |        |                     |             |             |        |           |  |  |
| Temporary Address                                                                |                   |        |                     |             |             |        |           |  |  |
| Province                                                                         |                   | Select |                     |             | District    | Select |           |  |  |
| Municipality/Rural Municipality                                                  |                   | Select |                     |             | Ward No.    |        |           |  |  |
|                                                                                  |                   |        |                     | <b>→</b>    | Next        |        |           |  |  |

## व्यक्तिगत विवरणहरू भर्नुहोस्ः

- First Name (पहिलो नाम): आफ्नो पहिलो नाम भर्नुहोस्।
- Middle Name (बीचको नाम): यदि छ भने भर्नुहोस्।
- Last Name (अन्तिम नाम)ः आफ्नो अन्तिम नाम भर्नुहोस्।
- ≻ Gender (लिङ्ग): लिङ्ग चयन गर्नुहोस् (Male/Female/Other) ।

- Date of Birth (B.S.) (जन्म मिति बि.सं.): आफ्नो जन्म मिति नेपाली मिति (बि.सं.) मा भर्नुहोस्। AD मिति स्वतः देखा पर्नेछ।
- ≻ Father's/Mother's Name (बुबा∕आमाको नाम)ः बुबा वा आमाको पूरा नाम भर्नुहोस्।
- Religion (धर्म): आफ्नो धर्म चयन गर्नुहोस्।
- Caste (जाति): आफ्नो जाति चयन गर्नुहोस्।
- Email (इमेल): (यो पहिले नै भरिएको हुन सक्छ) ।
- Mobile No. (मोबाइल नम्बर): (यो पहिले नै भरिएको हुन सक्छ) ।
- Country (देश) चयन गर्नुहोस्।

### २) स्थायी ठेगाना (Permanent Address) भर्नुहोस्ः

- Province (प्रदेश): आफ्नो प्रदेश चयन गर्नुहोस्।
- District (जिल्ला): आफ्नो जिल्ला चयन गर्नुहोस्।
- Municipality/Rural Municipality (नगरपालिका/गाउँपालिका)ः आफ्नो नगरपालिका वा गाउँपालिका चयन गर्नुहोस्।
- > Ward No. (वडा नम्बर): आफ्नो वडा नम्बर भर्नुहोस्।
- ३) अस्थायी ठेगाना (Temporary Address):
  - यदि अस्थायी ठेगाना स्थायी ठेगाना जस्तै छ भने, "Temporary address same as permanent address" चेकबक्समा टिक लगाउनुहोस्। अन्यथा, अस्थायी ठेगानाको विवरण भर्नुहोस्।
- ४) सबै जानकारी सही भरेपछि "Next" बटनमा क्लिक गर्नुहोस्।

चरण ४ः कार्यक्रम र संस्था जानकारी (Program and Institute Information) र शैक्षिक योग्यता (Educational Qualification) भर्नुहोस्

| Please fill up the form to proceed.<br>Application Name: Diploma Full Fee | Paying           |          |                          |                                              |  |  |  |
|---------------------------------------------------------------------------|------------------|----------|--------------------------|----------------------------------------------|--|--|--|
| Program and Institute Information                                         |                  |          |                          |                                              |  |  |  |
| Application Type                                                          | Full Paying      |          |                          |                                              |  |  |  |
| Desired Program of study*                                                 | Health           | Nursing  |                          |                                              |  |  |  |
| Desired Institute                                                         |                  |          |                          |                                              |  |  |  |
| Province                                                                  | Bagmati Province | District | Kathmandu                |                                              |  |  |  |
| Institute*                                                                |                  |          |                          |                                              |  |  |  |
|                                                                           |                  |          |                          |                                              |  |  |  |
| 🖸 तपाईले आवेदन दिन चाहानुभएको कोटा छात्रुहोस्।                            |                  |          |                          |                                              |  |  |  |
| Quota                                                                     |                  |          |                          |                                              |  |  |  |
| O Lakshit Barga                                                           | O TSLC Quota     |          | <ul> <li>Male</li> </ul> | <ul> <li>Full Fee Paying(General)</li> </ul> |  |  |  |

- Application Type (आवेदन प्रकार): "Full Paying" देखा पर्नुपर्छ (तपाईंले पुर्ण शुल्किय रोजेको हुनाले) ।
- २) Desired Program of study (अध्ययनको लागी आवेदन दिन चाहेको कार्यक्रम) चयन गर्नुहोस्।
- ३) Desired Institute (चाहेको संस्था):
  - Province (प्रदेश): संस्था रहेको प्रदेश चयन गर्नुहोस्।
  - > District (जिल्ला): संस्था रहेको जिल्ला चयन गर्नुहोस्।
  - Institute (संस्था)ः तपाईंले आवेदन दिन चाहेको संस्थाको नाम चयन गर्नुहोस्।

## ४) Quota (कोटा):

आफू योग्य भएको कोटा (जस्तैः Lakshit Barga, TSLC Quota, Male(Nursing), Full Fee Paying (General)) चयन गर्नुहोस्। आंगिक तथा साझेदारी संस्थाहरुका हकमा संस्थाले प्रदान गर्ने कोटा पनि देखिनेछ।

| Degree*         | SEE/SLC                   | Division/Grading*         | Grading System |  |  |  |  |
|-----------------|---------------------------|---------------------------|----------------|--|--|--|--|
| School Name*    | Aadarsha Secondary School | GPA*                      | 3.2            |  |  |  |  |
| Address*        | Kathmandu                 | Marks Obtained (English)* | 3.0            |  |  |  |  |
| Type of School* | Government                | Marks Obtained (Math)*    | 2.9            |  |  |  |  |
| Passed Year*    | 2081                      | Marks Obtained (Science)* | 3.6            |  |  |  |  |
| Symbol No*      | 2145413U                  |                           |                |  |  |  |  |
|                 |                           |                           |                |  |  |  |  |
|                 |                           |                           |                |  |  |  |  |

- 9) Degree (डिग्री): SEE/SLC चयन गर्नुहोस्।
- २) Division/Grading (श्रेणी/ग्रेडिङ):
  - > यदि तपाईंको मार्कसिटमा Division (श्रेणी) उल्लेख छ भने, "Distinction", "First", "Second" आदि चयन गर्नुहोस्।
  - यदि Grading System (ग्रेडिङ प्रणाली) छ भने, "Grading System" चयन गर्नुहोस्।
- ३) School Name (विद्यालयको नाम)ः आफ्नो विद्यालयको पूरा नाम भर्नुहोस्।
- ४) Address (ठेगाना)ः विद्यालय रहेको ठेगाना (जिल्ला वा शहर) भर्नुहोस्।
- ५) Type of School (विद्यालयको प्रकार): Government (सरकारी), Community(सामुदायिक) वा Private (निजी) चयन गर्नुहोस्।
- ६) Passed Year (उत्तीर्ण वर्ष): SEE/SLC उत्तीर्ण गरेको वर्ष (बि.सं.) भर्नुहोस्।
- ७) Symbol No. (सिम्बोल नम्बर): आफ्नो SEE/SLC को सिम्बोल नम्बर भर्नुहोस्।
- ८) GPA (जिपिए): यदि ग्रेडिङ प्रणाली हो भने आफ्नो GPA भर्नुहोस्। (उदाहरणः 3.2)
- ९) Marks Obtained (English) (अंग्रेजीमा प्राप्त अंक)ः अंग्रेजी विषयमा प्राप्त अंक भर्नुहोस्।
- १०) Marks Obtained (Math) (गणितमा प्राप्त अंक): गणित विषयमा प्राप्त अंक भर्नुहोस्।
- ११) Marks Obtained (Science) (विज्ञानमा प्राप्त अंक)ः विज्ञान विषयमा प्राप्त अंक भर्नुहोस्।

१२) यदि डिभिजन प्रणाली हो भने कुल प्राप्त अंक भर्नुहोस्। साथै सबै विषयका नाम र प्रसांक भर्नुहोस्।

| Educational Qualification         Degree*       SEE/SLC       Division/Grading*       First         School Name*       Aadarsha Secondary School       Total Marks Obtained*       634         Address*       Kathmandu       Percentage*       79.25         Type of School*       Government       Marks Obtained (English)*       80         Passed Year*       2081       Marks Obtained (Science)*       72         Symbol No*       2145413U       Subject Name*:       Marks Obtained*:         Subject Name*:       Marks Obtained*:       65         Subject Name*:       Marks Obtained*:       65 |  |
|----------------------------------------------------------------------------------------------------|--|
| Degree*     SEE/SLC     Division/Grading*     First       School Name*     Aadarsha Secondary School     Total Marks Obtained*     634       Address*     Kathmandu     Percentage*     79.25       Type of School*     Government     80       Passed Year*     2081     Marks Obtained (English)*     85       Symbol No*     2145413U     Subject Name*:     Marks Obtained*:       Subject Name*:     Marks Obtained*:     65       Subject Name*:     Marks Obtained*:     65                                                                                                    |  |
| School Name*     Aadarsha Secondary School     Total Marks Obtained*     634       Address*     Kathmandu     Percentage*     79.25       Type of School*     Government     80       Passed Year*     2081     Marks Obtained (Math)*     85       Symbol No*     2145413U     Marks Obtained (Science)*     72       Subject Name*:     Nepali     Subject Name*:     Marks Obtained*:                                                                                                    |  |
| Address*     Kathmandu     Percentage*     79.25       Type of School*     Government     80       Passed Year*     2081     Marks Obtained (English)*     85       Symbol No*     2145413U     Marks Obtained (Science)*     72       Subject Name*:     Napali     Subject Name*:     Marks Obtained*:       Subject Name*:     Marks Obtained*:     65                                                                                                    |  |
| Type of School*     Government     Marks Obtained (English)*     80       Passed Year*     2081     Marks Obtained (English)*     85       Symbol No*     2145413U     Marks Obtained (Science)*     72       Subject Name*,<br>Nepali     Subject Name*,<br>Subject Name*,     Marks Obtained*;                                                                                                    |  |
| Passed Year*         2081         Marks Obtained (Math)*         85           Symbol No*         2145413U         Marks Obtained (Science)*         72           Subject Name*:         Marks Obtained *:         65           Subject Name*:         Marks Obtained *:         65                                                                                                    |  |
| Symbol No*         2145413U         Marks Obtained (Science)*         72           Subject Name*:         Marks Obtained*:         Marks Obtained*:         65           Subject Name*:         Marks Obtained*:         Marks Obtained*:         65                                                                                                    |  |
| Subject Name*: Marks Obtained*:<br>Nepali 65<br>Subject Name*: Marks Obtained*:                                                                                                    |  |
| Nepali     65       Subject Name*:     Marks Obtained*:                                                                                                    |  |
| Subject Name*: Marks Obtained*:                                                                                                    |  |
|                                                                                                    |  |
| social Studies 80                                                                                                    |  |
| Subject Name*: Marks Obtained*                                                                                                    |  |
| Env. Pop. and Health 82                                                                                                    |  |
| Subject Name*: Marks Obtained*                                                                                                    |  |
| Computer 85                                                                                                    |  |
| Subject Name: Marks Obtained                                                                                                    |  |
| Optional Math 85                                                                                                    |  |

१३)यदि तपाईले TSLC कोटा छन्नुभएको छ भने TSLC का विवरणहरु पनि अनिवार्य भर्नुहोस्।

| Degree*                                       | TSLC                                                                   | Division/Grading*     | First |
|-----------------------------------------------|------------------------------------------------------------------------|-----------------------|-------|
| School Name*                                  | JANATA MA VI                                                           | Total Marks Obtained* | 580   |
| Address*                                      | Kathmandu                                                              | Percentage*           | 69    |
| Type of School*                               | Community                                                              |                       |       |
| Passed Year*                                  | 2080                                                                   |                       |       |
| Symbol No*                                    | 234543                                                                 |                       |       |
|                                               |                                                                        |                       |       |
| Note* : Please check your symbol number befor | re you proceed. If any mistake entered you will be responsible for it. |                       |       |
|                                               | ← Back                                                                 | → Next                |       |

- १४) सिम्बोल नम्बर र अन्य जानकारी भर्दा राम्ररी जाँच गर्नुहोस्। कुनै गल्ती भएमा तपाईं स्वयं जिम्मेवार हुनुहुनेछ।
- १४) सबै जानकारी सही भरेपछि "Next" बटनमा क्लिक गर्नुहोस्।

चरण ६ः आवश्यक कागजातहरू (Documents) प्रविष्ट गर्नुहोस्।

| • Max file size 2004b along with jpg jpg, png and pdf file supported         SEE/SLC Marksheet*       Choose File       No file chosen         Cftizenship or Birth Certificate*       Choose File       No file chosen         Cftizenship or Birth Certificate*       Choose File       No file chosen         Passport size Photo*       Choose File       No file chosen         (B3-45mm)       Choose File       No file chosen         Others       Choose File       No file chosen | Document Information                                                          | ocument Information |                |  |                                          |             |                |  |  |
|----------------------------------------------------------------------------------------------------|-------------------------------------------------------------------------------|---------------------|----------------|--|------------------------------------------|-------------|----------------|--|--|
| SEE/SLC Marksheet*       Choose File       No file chosen         Citizenship or Birth Certificate*       Choose File       No file chosen         Citizenship or Birth Certificate*       Choose File       No file chosen         Passport size Photo*       Choose File       No file chosen         (jps_ jpsg & png supported)       Choose File       No file chosen         Others       Choose File       No file chosen                                                            | Max file size 200kb along with jpg, jp                                        | eg, png and pdf     | file supported |  |                                          |             |                |  |  |
| Cltizenship or Birth Certificate*       Choose File       No file chosen         Passport size Photo*       Choose File       No file chosen         (jpg. jpeg & png supported)       Signature*       Choose File       No file chosen         Others       Choose File       No file chosen       File       No file chosen                                                                                                    | SEE/SLC Marksheet*                                                            | Choose File         | No file chosen |  | SEE/SLC Character Certificate            | Choose File | No file chosen |  |  |
| Passport size Photo*       Choose File       No file chosen         (jg, jpeg & png supported)       Signature*       Choose File       No file chosen         [35*45mm]       Choose File       No file chosen       Image: Signature*       Choose File       No file chosen         Others       Choose File       No file chosen       Image: Signature*       Choose File       No file chosen                                                                                         | Citizenship or Birth Certificate*                                             | Choose File         | No file chosen |  | Lakshit Barga Certificate*               | Choose File | No file chosen |  |  |
| Others Choose File No file chosen                                                                                                    | Passport size Photo*<br>( <i>jpg. jpeg &amp; png supported</i> )<br>[35*45mm] | Choose File         | No file chosen |  | Signature*<br>(jpg.jpeg & png supported) | Choose File | No file chosen |  |  |
|                                                                                                    | Others                                                                        | Choose File         | No file chosen |  |                                          |             |                |  |  |

- माथि उल्लेख गरिएका सम्पूर्ण आवश्यक कागजात (प्रति कागजात अधिकतम २००кв)
   प्रविष्ट गर्नुहोस् र "Next" बटन क्लिक गर्नुहोस्।
- आवेदन शुल्क भुक्तानी गर्नु अघि पुनः एक पटक सम्पूर्ण विवरण रुजु गर्नुहोस् केही गल्ती सच्याउनु पर्ने भएमा "Back" बटन क्लिक गरि सच्याउन सकिन्छ। तर भुक्तानी भई आवेदन सफल भए पश्चात सच्याउन सकिनेछैन।

चरण ७ः Online Payment Gateway मार्फत आवेदन शुल्क भुक्तानी गर्नुहोस्।

| Please pay the amount to proceed.<br>Application Name: |                                                                   |
|--------------------------------------------------------|-------------------------------------------------------------------|
| Payment Information                                    |                                                                   |
| Payment Amount : NPR Payment Method :                  | Payment Amount : NPR<br>Payment Method : khalti<br>Pay via Khalti |
|                                                        | ← Back                                                            |

तपाईले भर्नुभएका आवेदनहरुको विवरण हेर्न "My Request" बटनमा क्लिक गर्नुहोस्। आफ्नो "Username" र "Password" सुरक्षित राख्नुहोस्। अन्य सबै जानकारी, आवेदन शुल्क भुक्तानी बिल, Application Acceptance Card र तपाईको आवेदन सँग सम्बन्धित सूचना यही "My Request" मा आउछ।

महत्वपूर्ण जानकारीः

- फारम भर्नु अघि सबै आवश्यक कागजातहरू (पासपोर्ट साइजको फोटो, नेपाली नागरिकताको प्रमाणपत्र, न्यूनतम शैक्षिक योग्यताको प्रमाणपत्र, सरकारी वा सामुदायिक विद्यालयबाट प्रवेशिका परीक्षा उत्तीर्ण गरेको प्रमाणित पत्र, लक्षित वर्गका लागि कागजातहरू) स्क्यान गरी तयारी अवस्थामा राखुहोस्।
- प्रत्येक चरणमा जानकारी सही छ वा छैन भनी राम्ररी जाँच गर्नुहोस्।
- यदि कुनै समस्या आएमा वा फारम भर्दा कुनै शंका लागेमा, सम्बन्धित कार्यालय सम्पर्क गर्नुहोस्।

# **Application Acceptance Card Sample**

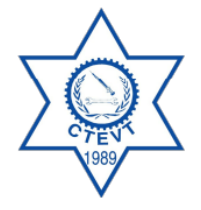

COUNCIL FOR TECHNICAL EDUCATION AND VOCATIONAL TRAINING OFFICE OF THE CONTROLLER OF EXAMINATION SANOTHIMI, BHAKTAPUR Diploma/PCL APPLICATION ACCEPTANCE CARD - 208 NJ

FULL FEE PAYING

Application No: 810106010008

Symbol Number: 50100007 Name: Program: DIPLOMA/PCL IN NURSING (01) Desired Institution:

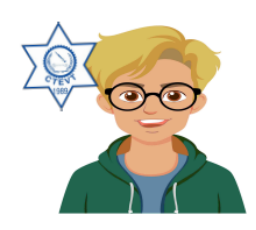

#### Form Fillup Quota:

✓ Full Fee Paying(General)

Applicant Signature

Printed Date: 2025-07-05

• Note: This card must be presented at the time of Admission and Registration.

Approved By: Name: • Designation: Province Director

gdalena p Signature: